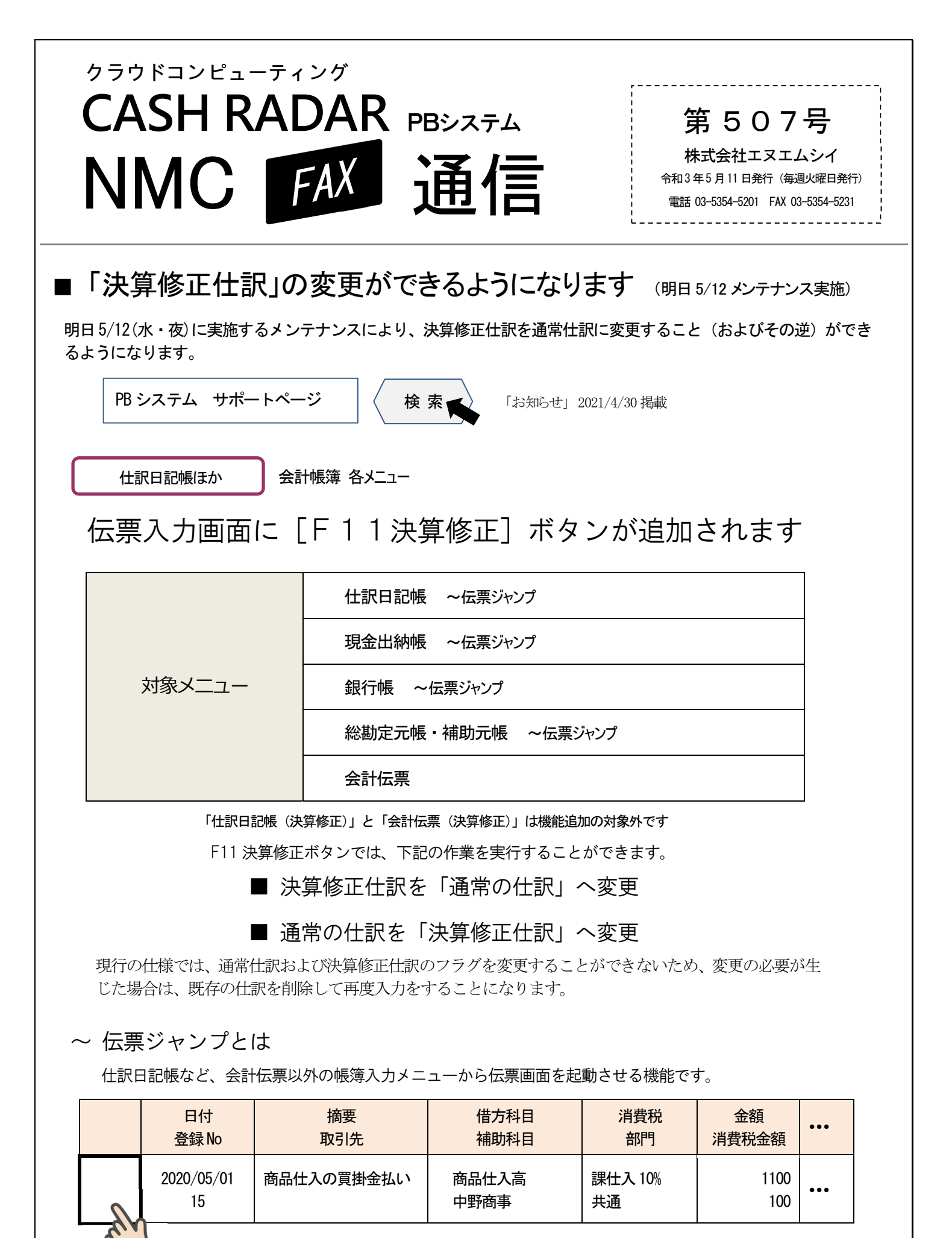

仕訳の左端のマスをダブルクリックすると伝票画面が起動します